This tutorial shows you how to set up Microsoft Outlook to work with your e-mail account. This tutorial focuses on setting up Microsoft Outlook 2016, but these settings are similar in other versions of Microsoft Outlook. You can set up previous versions of Microsoft Outlook by using the settings in this tutorial.

#### To Set Up Your E-mail Account in Microsoft Outlook

1. Open Microsoft Outlook 2016, select File > Add Accounts.

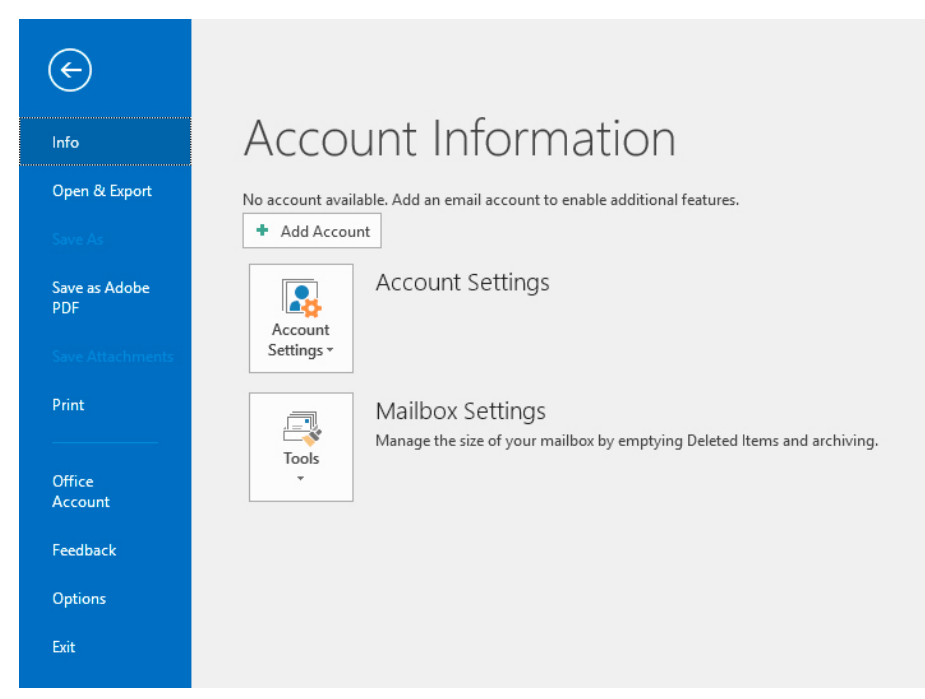

2. Enter your email address

## Welcome to Outlook

### Enter an email address to add your account.

| mobile@webnix.com  |         |  |  |
|--------------------|---------|--|--|
| Advanced options v |         |  |  |
|                    |         |  |  |
|                    |         |  |  |
|                    | Connect |  |  |

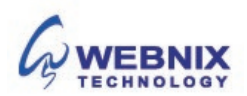

3. Select "Advanced option" > Let me set up my account manually > click Connect

# Welcome to Outlook

### Enter an email address to add your account.

|       | Advanced options       | ^        |
|-------|------------------------|----------|
| 🗸 Let | me set up my account n | nanually |
|       |                        |          |
|       |                        |          |

4. Select your account type, usually "Pop"

| ¢ | Choose     | e accour    | nt type |  |
|---|------------|-------------|---------|--|
|   | Office 365 | Outlook.com | Google  |  |
|   | E X        | РОР         | IMAP    |  |

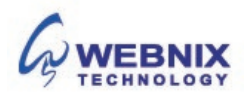

5. On the POP3 Account Settings (POP3) window, enter your information as follows:

| ¢ | POP Account Settings for mobile@webnix.com<br>[Not you?]                                                                                      |  |  |  |
|---|----------------------------------------------------------------------------------------------------|--|--|--|
|   | Incoming mail Server Port 110 This server requires an encrypted connection (SSL/TLS) Require logon using Secure Password Authentication (SPA) |  |  |  |
|   | Outgoing mail Server mail.webnix.com Port 465 Encryption method SSL/TLS  Require logon using Secure Password Authentication (SPA)             |  |  |  |
|   | Message delivery Use an existing data file Browse                                                                                             |  |  |  |
|   | Connect                                                                                                    |  |  |  |

#### Incoming mail server (POP3)

Enter qm1.webnix.com or use your provided domain name Pop3 server address for your incoming mail server. (E.g. your domain is abc.com -> Your Pop3 Server: mail.abc.com)

Incoming Port No: 110

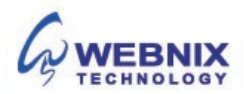

#### Outgoing mail server (SMTP)

Enter your ISP SMTP server or Webnix SMTP server for your outgoing mail server.

#### a. Hong Kong (ISP) SMTP Server: (Using SMTP Port: 25)

- 1. Netvigator (smtp.netvigator.com)
- 2. Biz Netviagtor (corpmail1.netvigator.com)
- 3. i-cable (smtp.i-cable.com)
- 4. Hong Kong Boardband (smtp.hkbn.net) or (smtp.bbmail.com.hk)
- 5. HKNet (smtp.hknet.com)
- 6. PacificNet (smtp.pacific.net.hk)
- 7. Hutchcity (smtp.hutchcity.com)
- 8. Wharf T&T (smtp.wharftthk.com)
- 9. Pacific One Net (smtp.onebb.net)

## b. Webnix SMTP Server : Same as Incoming mail server (E.g. mail.abc.com) (Using SMTP Port: 6025)

| POP Account Settings for mobile@webnix.                                                                                                    | POP Account Settings for mobile@webnix.com<br>(Not you?) |  |  |  |
|----------------------------------------------------------------------------------------------------|----------------------------------------------------------|--|--|--|
| Incoming mail<br>Server qm1.webnix.com Port 110<br>This server requires an encrypted connection (SSL/TLS)<br>Require logon using Secure Password Authentication (SPA) |                                                          |  |  |  |
| Outgoing mail<br>Server qm1.webnix.com Port 6025<br>Encryption method None<br>Require logon using Secure Password Authentication (SPA)                                |                                                          |  |  |  |
| Message delivery Use an existing data file Browse Connect                                                                                                    |                                                          |  |  |  |

- 6. Change the "Outgoing mail port from 25 to 6025.
- 7. Change Encryption method to "None"
- 8. After that, please click "Connect."

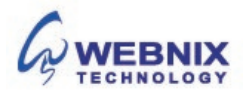

9. Outlook will ask for your password. Please type your email password and tick "Save this password in your password list"

| Adding mobile@webnix.com   |                |                                |      |  |
|----------------------------|----------------|--------------------------------|------|--|
| We're getting things ready |                |                                |      |  |
|                            |                | 80 0<br>0                      |      |  |
| Interr                     | iet Email - mo | bile@webnix.com                | ×    |  |
| <b>?</b> >                 | g server.      |                                |      |  |
|                            | Server         | qm1.webnix.com                 |      |  |
|                            | User Name:     | mobile@webnix.com              |      |  |
|                            | Password:      | ****                           |      |  |
|                            | Save this      | password in your password list |      |  |
|                            |                | ОК Са                          | ncel |  |

- 10. Outlook may ask for the password again if so, this is normal, so enter it again.
- 11. Outlook Setup is complete.

| Adding mobile@webnix.com                       |  |  |  |  |
|------------------------------------------------|--|--|--|--|
| Account setup is complete                      |  |  |  |  |
|                                                |  |  |  |  |
|                                                |  |  |  |  |
| ОК                                             |  |  |  |  |
| Set up Outlook Mobile on my phone, too         |  |  |  |  |
| OK<br>✓ Set up Outlook Mobile on my phone, too |  |  |  |  |

12. Again, please uncheck the "Set up Outlook Mobile on my phone, too" and click "OK"

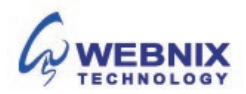

13. To keep email at server site for daily backup, you need to change your account setting again.

| $\leftarrow$            |                                                                                                    |
|-------------------------|----------------------------------------------------------------------------------------------------|
| Info                    | Account Information                                                                                                    |
| Open & Export           | mobile@webnix.com                                                                                                    |
| Save as Adobe           | Add Account                                                                                                    |
| PDF<br>Save Attachments | Account Settings<br>Change settings for this account or set up more connections.                                                                                               |
| Print                   | Settings*                                                                                                    |
| Office<br>Account       | Manage the size of your mailbox by emptying Deleted Items and archiving.                                                                                                    |
| Feedback                | Pules and Alarts                                                                                                    |
| Options                 | KUIES and Alert IS     Use Rules and Alerts to help organize your incoming email messages, and receive     Manage Rules     updates when items are added, changed, or removed. |
| Exit                    | & Alerts                                                                                                    |

14. Click "Account Setting"

| ${ { { { { { { { { { { { { { { { } } } }$                    |                                                                                                    |
|--------------------------------------------------------------|----------------------------------------------------------------------------------------------------|
| Info                                                         | Account Information                                                                                                    |
| Open & Export                                                | mobile@webnix.com     vop/SMTP     vop/SMTP     vop/SMTP                                                                                                    |
| Save As<br>Save as Adobe<br>PDF<br>Save Attachments<br>Brint | <ul> <li>Add Account</li> <li>Account Settings</li> <li>Change settings for this account or set up more connections.</li> <li><u>Get the Outlook app for iPhone, iPad, Android, or Windows 10 Mobile.</u></li> </ul> |
| Office<br>Account<br>Feedback                                | Account Settings<br>Add and remove accounts or<br>change existing connection settings.<br>Change Profile<br>Restart Microsoft Outlook and<br>choose a different profile.                                             |
| Options<br>Exit                                              | Manage Profiles Add and remove profiles or change existing profile settings. ed, changed, or removed.                                                                                                    |

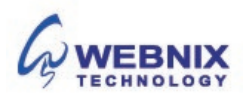

15. It will pop up your email account list. Please click on your email address and click "Change Account"

| Email Accounts<br>You can add or reme                    | ove an account. You can se                                  | lect an account and | change its settings.   |               |
|----------------------------------------------------------|-------------------------------------------------------------|---------------------|------------------------|---------------|
| Email Data Files RSS                                     | Feeds SharePoint Lists                                      | Internet Calendars  | Published Calendars    | Address Books |
| 🧟 New 🕅 Repair                                           | 🚰 Change 📀 Set a:                                           | s Default 🗙 Remo    | ove 🛨 🖶                |               |
| Name                                                     |                                                             | Туре                |                        |               |
| 🙄 mobile@webnix.com                                      |                                                             | POP/SMTP (sen       | d from this account by | default)      |
|                                                          |                                                             |                     |                        |               |
| Selected account delivers                                | new messages to the follo                                   | wing location:      |                        |               |
| Selected account delivers<br>Change Folder mobi          | new messages to the follo<br>le@webnix.com\lnbox            | wing location:      |                        |               |
| Selected account delivers<br>Change Folder mobi<br>in da | new messages to the follo<br>le@webnix.com\lnbox<br>ta file | wing location:      |                        |               |
| Selected account delivers<br>Change Folder mobi<br>in da | new messages to the follo<br>le@webnix.com\lnbox<br>ta file | wing location:      |                        |               |

16. It shows your account details below.

| User Information             |                            | Test Account Settings                                       |
|------------------------------|----------------------------|-------------------------------------------------------------|
| Your Name:                   | mobile@webnix.com          | We recommend that you test your account to ensure that      |
| Email Address:               | mobile@webnix.com          | the entries are correct.                                    |
| Server Information           |                            | Test Assessment Cattioner                                   |
| Account Type:                | POP3 V                     | lest Account Settings                                       |
| Incoming mail server:        | qm1.webnix.com             | Automatically test account settings when Next<br>is clicked |
| Outgoing mail server (SMTP): | qm1.webnix.com             |                                                             |
| Logon Information            |                            |                                                             |
| User Name:                   | mobile@webnix.com          |                                                             |
| Password:                    | *****                      |                                                             |
| R                            | emember password           |                                                             |
| Require logon using Secu     | re Password Authentication |                                                             |
| (SPA)                        |                            | More Settings                                               |

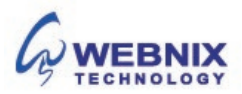

17. Click on "More Setting" Button.

| Internet E       | mail Settings                                                                                    | $\times$ |
|------------------|--------------------------------------------------------------------------------------------------|----------|
| General          | Outgoing Server Advanced                                                                         |          |
| Mail Acc         | ount                                                                                             | - 1      |
| Type th<br>examp | ne name by which you want to refer to this account. For<br>le: "Work" or "Microsoft Mail Server" |          |
| mobil            | e@webnix.com                                                                                     |          |
| Other U          | ser Information                                                                                  | - 1      |
| Organ            | ization:                                                                                         | 1        |
| Reply I          | Email:                                                                                           | 1        |
|                  |                                                                                                  | -        |
|                  |                                                                                                  |          |
|                  |                                                                                                  |          |
|                  |                                                                                                  |          |
|                  |                                                                                                  |          |
|                  |                                                                                                  |          |
|                  |                                                                                                  |          |
|                  |                                                                                                  |          |
|                  |                                                                                                  |          |
|                  | OK Cano                                                                                          | el       |

- 18. On the Internet E-mail Settings window, select the "Outgoing Server" tab.
- 19. Select "My outgoing server (SMTP) requires authentication."
- 20. If you did not change the SMTP relay section, select "Use same settings as my incoming mail server". If you changed the user name and password in the SMTP relay section of your Manage Email Accounts page, select "Log on using" and enter the user name and password. The following example assumes you did not change your SMTP relay section in your Manage Email Accounts page.

| General    | Outgoing Server     | Advanced                     |  |
|------------|---------------------|------------------------------|--|
| My o       | utgoing server (SMI | (P) requires authentication  |  |
| <u>ں</u> ھ | se same settings as | my incoming mail server      |  |
| OL         | og on using         |                              |  |
| U          | lser Name:          |                              |  |
| P          | assword:            |                              |  |
|            | ✓ Rem               | ember password               |  |
|            | Require Secure Pa   | assword Authentication (SPA) |  |
|            |                     |                              |  |
|            |                     |                              |  |

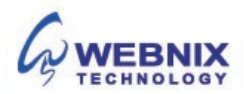

- 21. Select the "Advanced" tab
- 22. To having a email daily backup at our server, please tick the box "Leave a copy of messages on the server".

| Internet Email Settings                                                                                                    | ×      |
|----------------------------------------------------------------------------------------------------|--------|
| General Outgoing Server Advanced                                                                                                    |        |
| Server Port Numbers Incoming server (POP3): 110 Use Defaults This server requires an encrypted connection (SSL/TLS) Outgoing server (SMTP): 6025 Use the following time of encrypted connections None |        |
| Server Timeouts Long 1 minute                                                                                                    |        |
| Leave a copy of messages on the server     Remove from server after     14      days     Remove from server when deleted from 'Deleted items'                                                         | e      |
|                                                                                                    | ,      |
| ОК                                                                                                    | Cancel |

23. Tick the box, "Remove from server after 14 days" and change the day number to "2". (We suggest not to keep more than 7 days or above)

| Internet Email Settings ×                                                                                                 |
|----------------------------------------------------------------------------------------------------|
| General Outgoing Server Advanced                                                                                          |
| Server Port Numbers<br>Incoming server (POP3): 110 Use Defaults<br>This server requires an encrypted connection (SSL/TLS) |
| Outgoing server (SMTP): 6025<br>Use the following type of encrypted connection: None v<br>Server Timeouts                 |
| Delivery                                                                                                    |
| OK Cancel                                                                                                    |

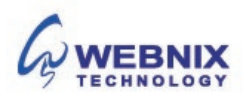

24. Click **OK**. Outlook will test your account setting again.

| Test Acc             | ount Settings                      |           |  |
|----------------------|------------------------------------|-----------|--|
| Congratu<br>continue | Stop<br>Close                      |           |  |
| Tasks                | Errors                             |           |  |
| Tasks                |                                    | Status    |  |
| V Log                | g onto incoming mail server (POP3) | Completed |  |
| Ser Ser              | nd test email message              | Completed |  |
|                      |                                    |           |  |

25. Click Finish.

| Change Account                                              | ×    |
|-------------------------------------------------------------|------|
| You're all set!                                             |      |
| We have all the information we need to set up your account. |      |
|                                                             |      |
|                                                             |      |
|                                                             |      |
|                                                             |      |
|                                                             |      |
| < Back Finish                                               | Help |

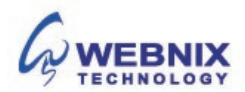